## **DDworks Trial Site** ユーザーズガイド

## システムのご利用にあたって、以下の確認、準備作業をお願いいたします。

| عد                        | 1. 以下をご準備ください。                                                                                                    |
|---------------------------|----------------------------------------------------------------------------------------------------|
| 手則                        | □(1)システムアクセスに必要な情報(Customer ID、Logon ID、初期Password)                                                                                                    |
| 準備                        | ※別途システム(ddworks_noreply@nx.gp-sol.com)からメール通知されたもの                                                                                                    |
| 端末セット<br>アッフ <sup>°</sup> | <ul> <li>2. 手順書に従い、端未のセットアップをお願いいたします。         <ul> <li>DDworks NXポータル(https://nx.ddworks.gp-sol.com/)にログオンし、初期Passwordを変更の上、</li></ul></li></ul>                                                                                                    |
| 教育<br>受講<br>システム<br>利用    | <ul> <li>3. 教育の受講をお願いいたします。         <ul> <li>操作教育(e-Learning)を受講</li> <li>※DDworks NXポータル(https://nx.ddworks.gp-sol.com/)にログオンし、画面の「e-Learning」ボタンをクリックして受講ください。</li> <li>※受講が完了するとシステムに自動的に受講記録が残ります。</li> <li>※受講が完了するまで、Trial Siteの起動ボタンは有効になりません。</li> </ul> </li> <li>4. システム利用中の質問は以下までご連絡ください。         <ul> <li>システムの操作、名古屋大学医学部附属病院のWEBサイトや試験に関するご不明点名古屋大学医学部附属病院 治験事務室電話番号:052-744-1958(直通)、内線1958メールアドレス:chiken@med.nagoya-u.ac.jp</li> </ul> </li> </ul> |